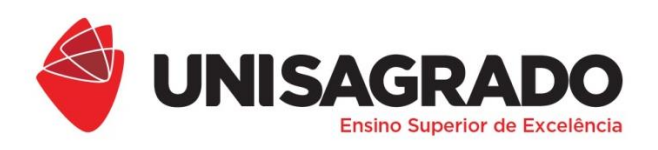

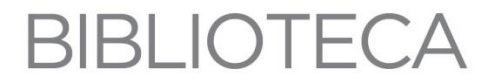

# TUTORIAL COMO CRIAR SUMÁRIO AUTOMÁTICO

**Organização** Laudeceia A. de Melo Machado (Bibliotecária)

> BAURU 2019

# TUTORIAL COMO CRIAR UM SUMÁRIO AUTOMÁTICO<sup>1</sup>

1º **Passo**: Selecione as seções que irão compor o SUMÁRIO de acordo com o nível de cada uma, ou seja, primeiro todas as seções primárias, depois as secundárias, terciárias e assim sucessivamente. Para selecionar todas as seções do mesmo nível, pressione a tecla Ctrl e segure até selecionar todos os títulos daquela seção, conforme exemplo a seguir.

## 1 INTRODUÇÃO

Texto relativo a esta Seção Primária.

## **2 OBJETIVOS**

Texto relativo a esta Seção Primária.

## 2.1 OBJETIVO GERAL

Texto relativo a esta Seção Secundária.

## 2.2 OBJETIVO ESPECÍFICO

Texto relativo a esta Seção Secundária.

#### **3 REVISÃO DE LITERATURA**

Texto relativo a esta Seção Primária.

## 3.1 COMO FAZER AS CITAÇÕES NO TEXTO

Texto relativo a esta Seção Secundária.

## 3.1.1 Citações diretas

Texto relativo a esta Seção Terciária.

#### **3.1.2 Citações indiretas**

Texto relativo a esta Seção Terciária.

## 4 CONCLUSÃO

Texto relativo a esta Seção Primária.

#### REFERÊNCIAS

## APÊNDICE A – TUDO SOBRE MONOGRAFIA

<sup>&</sup>lt;sup>1</sup> Modelo para configurações no Microsoft Word 2010.

**2º Passo**: Na guia "*Referências*" clique na caixa de diálogo "*Adicionar Texto*" e depois no "*Nível*" correspondente à seção; possivelmente o texto selecionado mudará a configuração, então, clique na guia "*Página Inicial*" e retorne à formatação utilizada no texto.

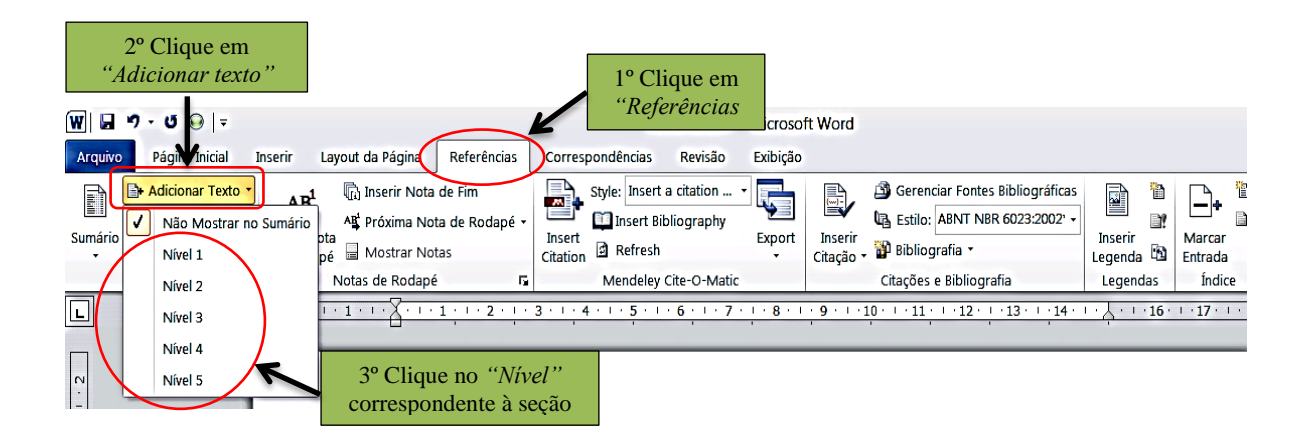

**3º Passo**: Para colocar a numeração da seção também no automático, após inserir o título da seção, coloque o cursor piscando antes do título, clique na guia *"Página Inicial"* e depois no ícone  $\sqrt[4]{1-2} \cdot (lista de vários níveis)$ , em seguida, selecione a opção que contenha a numeração, espaço e título. Provavelmente o título sairá da formatação após inserir a numeração, neste caso, selecione-o e volte à formatação original, conforme a apresentação tipográfica de cada seção.

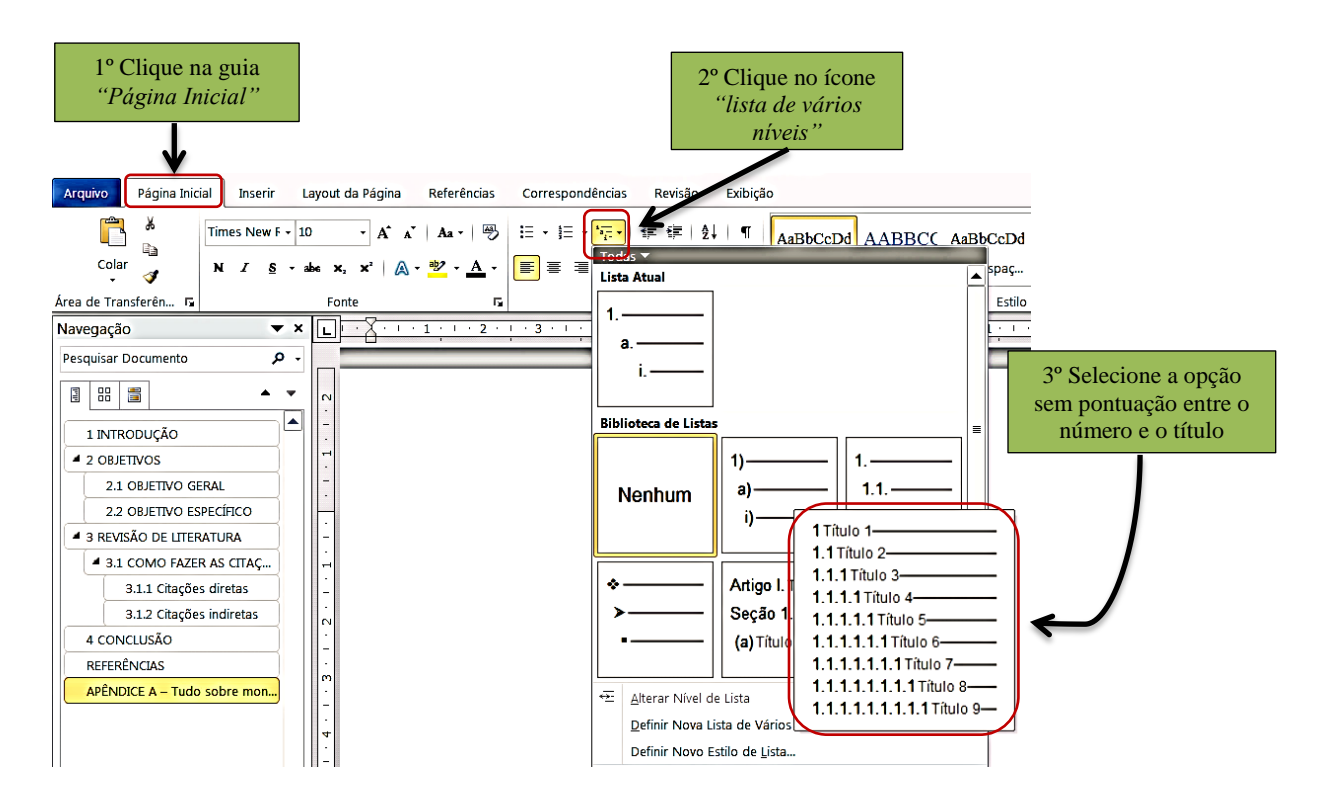

**4º Passo:** Coloque o cursor no local desejado para inserir o Sumário (sendo ele o último elemento pré-textual, deve vir antes da INTRODUÇÃO. O título é centralizado e com o mesmo tipo de fonte utilizada para as seções primária).<sup>2</sup> Clique na guia *"Referências"* e depois em *"Sumário"*, em seguida clique em *"Sumário Automático 1"*.

| <b>w</b>   t                                | 2° Cl<br>"Su                                                                                              | lique em<br><i>mário</i> "                                                                                                    |                                                                                                    |                                                                                                    | 1°<br>"R                                                                                                    | Clique em<br><i>leferências</i><br>Doc                                                                                                    | umento3 -                                                                                                    | Microsof                                                                                                    | t Word                                                                                                    |
|---------------------------------------------|----------------------------------------------------------------------------------------------------|----------------------------------------------------------------------------------------------------|----------------------------------------------------------------------------------------------------|----------------------------------------------------------------------------------------------------|----------------------------------------------------------------------------------------------------|----------------------------------------------------------------------------------------------------|----------------------------------------------------------------------------------------------------|----------------------------------------------------------------------------------------------------|----------------------------------------------------------------------------------------------------|
| Arqu                                        | uivo Página Inicial 1                                                                                     | Inserir La                                                                                                    | yout da Página 🌈                                                                                                    | Referências                                                                                                    | Corre                                                                                                    | spondências                                                                                                    | Revisão                                                                                                    | Exibição                                                                                                    |                                                                                                    |
| Sumá                                        | Adicionar Texto -                                                                                         | <b>AB<sup>1</sup></b><br>Inserir Nota<br>de Rodapé                                                                                                    | <ul> <li>Inserir Nota de</li> <li>▲</li> <li>▲</li> <li>Bróxima Nota</li> <li>■ Mostrar Notas</li> </ul>                                                                                                    | e Fim<br>de Rodapé 🗸                                                                                                    | Insert<br>Citation                                                                                                    | Style: Insert a                                                                                                    | citation 🔹                                                                                                    | Export                                                                                                    | Inserir<br>Citação •                                                                                                    |
| Inte                                        | Interno                                                                                                   |                                                                                                    |                                                                                                    |                                                                                                    |                                                                                                    | Mendeley C                                                                                                    | te-O-Matic                                                                                                    |                                                                                                    |                                                                                                    |
| SUN<br>Tiwk<br>Tin<br>Sum                   | Alto Automático 2<br>AÁRIO<br>9 I                                                                         |                                                                                                    | 3º Clique em<br>Automát                                                                                                    | "Sumáric<br>ico 1"                                                                                                    | )<br>-1 ≡<br>1                                                                                                    | · · · · · · · · · · · · · · · · · · ·                                                                                                    |                                                                                                    |                                                                                                    |                                                                                                    |
| SUMÁRIO<br>Título 1<br>Título 2<br>Título 3 |                                                                                                    |                                                                                                    |                                                                                                    |                                                                                                    | 1<br>1<br>1                                                                                                    |                                                                                                    |                                                                                                    |                                                                                                    |                                                                                                    |
| 5                                           | Mais Sumários do Office.                                                                                  | com                                                                                                    |                                                                                                    |                                                                                                    | •                                                                                                    |                                                                                                    |                                                                                                    |                                                                                                    |                                                                                                    |
|                                             | Inserir Sumário                                                                                           |                                                                                                    |                                                                                                    |                                                                                                    |                                                                                                    |                                                                                                    |                                                                                                    |                                                                                                    |                                                                                                    |
| B <sub>k</sub>                              | Remover Sumário                                                                                           |                                                                                                    |                                                                                                    |                                                                                                    |                                                                                                    |                                                                                                    |                                                                                                    |                                                                                                    |                                                                                                    |
| D                                           | <u>S</u> alvar Seleção na Galeria                                                                         | de Sumários                                                                                                    |                                                                                                    |                                                                                                    |                                                                                                    |                                                                                                    |                                                                                                    |                                                                                                    |                                                                                                    |
|                                             | Suma<br>Suma<br>Suma<br>Sum<br>Sum<br>Sum<br>Tiua<br>Tiua<br>Tiua<br>Tiua<br>Tiua<br>Tiua<br>Tiua<br>Tiua | 2° Cl<br>"Su<br>Arquivo<br>Página Inicial<br>Página Inicial<br>Página Inicial<br>Página Inicial<br>Página Inicial<br>Página Inicial<br>Página Inicial<br>Página Inicial<br>Página Inicial<br>Página Inicial<br>Página Inicial<br>Sumário<br>Sumário<br>Sumário<br>Automático 1<br>Sumário Automático 2<br>SUMÁRIO<br>Titulo 3<br>Sumário Automático 2<br>SUMÁRIO<br>Titulo 2<br>Titulo 3<br>Titulo 3<br>Mais Sumários do Office.<br>Inserir Sumário<br>Remover Sumário<br>Salvar Seleção na Galeria | 2º Clique em<br>"Sumário"<br>Arquivo<br>Página Inicial Inserir Lay<br>Arquivo<br>Página Inicial Inserir Lay<br>Ardicionar Texto<br>AB <sup>1</sup><br>Inserir Nota<br>de Rodapé<br>Inserir Nota<br>de Rodapé<br>Inserir Sumário 2<br>Inserir Sumários do Office.com<br>Inserir Sumário<br>Salvar Seleção na Galeria de Sumários | 2° Clique em<br>"Sumário"         Arquivo       Página Inicial       Inserir       Layout da Página         Arquivo       Página Inicial       Inserir       Layout da Página         Image: Sumário       Alualizar Sumário       AB <sup>1</sup> Inserir Nota da Ag <sup>2</sup> Próxima Nota         Sumário       Atualizar Sumário       Inserir Nota da Ag <sup>2</sup> Próxima Nota         Inserir Nota       Inserir Nota       Mostrar Notas         Jarterno       Sumário       3° Clique em Automático 1         Sumário Automático 1       3° Clique em Automático 1       3° Clique em Automático 1         Sumário Automático 2       Sumário Automático 2       Sumário Automático 2         Sumário Automático 3       Titulo 3       Titulo 3         Titulo 4       Mais Sumários do Office.com       Inserir Sumário         Inserir Sumário       Remover Sumário       Salvar Seleção na Galeria de Sumários | 2° Clique em         "Sumário"         Arquivo       Página Inicial       Inserir       Layout da Página       Referências         Arquivo       Página Inicial       Inserir       Layout da Página       Referências         Arquivo       Página Inicial       Inserir       Layout da Página       Referências         Mais       Arguivo       Adicionar Texto       AB       Inserir Nota de Fim         As       Próxima Nota de Rodapé -       Inserir Nota       Mostrar Notas         Jartérno       Sumário       Automático 1       Mostrar Notas         Sumário Automático 1       Inserir Sumário       3° Clique em "Sumário         Sumário Automático 2       Titulo 3       Sumário 4utomático 2         Sumário Automático 2       Titulo 3       Titulo 3         Mais Sumários do Office.com       Inserir Sumário         Inserir Sumário       Remover Sumário         Salvar Seleção na Galeria de Sumários       Salvar Seleção na Galeria de Sumários | 2° Clique em 1°   "Sumário" "Sumário"     Arquivo Página Inicial   Inserir Layout da Página   Arquivo Página Inicial   Inserir Layout da Página   Arquivo Página Inicial   Inserir Layout da Página   Arduiconar Texto AB   Ab Diserir Nota de Fim   Ag Próxima Nota de Rodapé   Inserir Nota Mostrar Notas   Inserir Nuta   a Rodapé Mostrar Notas   Sumário   Sumário Automático 1 3° Clique em "Sumário   Sumário Automático 2 3° Clique em "Sumário   Sumário Automático 2 1   Sumário Automático 2 1   Sumário Automático 3 1   Sumários do Office.com Inserir Sumário Remover Sumário Salvar Seleção na Galeria de Sumários | 2° Clique em "Referências   Arquivo Página Inicial   Inserir Layout da Página   Referências Correspondências   Image: Addicionar Texto AB <sup>1</sup> Addicionar Texto AB <sup>1</sup> Inserir Nota de Fim Inserir Nota de Rodapé   Inserir Nota Mostrar Notas   Inserir Nota Refresh   Inserir Nota Mostrar Notas   Inserir Nota Inserir Sumário   Sumário Automático 1   Sumário Automático 2 1   SUMÁRIO 1   Titulo 3 1   Sumário Sumários do Office.com 1   Inserir Sumário Inserir Sumário   Inserir Sumário Inserir Sumário   Inserir Sumário Sumário | 2° Clique em   "Sumário"     Página Inicial     Inserir   Layout da Página   Referências   Correspondências   Revisão   Adicionar Texto   Ag1   Alafi   Inserir Nota de Rodapé   Inserir Nota   Inserir Nota   Inserir Nota   Ag1   Inserir Nota   Inserir Nota   Mairio   Sumário   Sumário Automático 1   Sumário Automático 2   SUMÁRIO   Tiulo 1   Tiulo 2   Tiulo 2   Tiulo 3   Mais Sumários do Office.com   Inserir Sumário   Mais Sumário   Mais Sumário   Mais Sumário   Sumário | 2° Clique em 1° Clique em   "Sumário" Documento3 - Microsof   Arquvo Página Inicial   Inserir Layout da Página   Referências Correspondências   Revisão Exibição   Sumário Adicionar Texto   Adi Inserir Nota de Rodapé   Inserir Nota Medreley Cite-O-Matic   Inserir Inserir Nota   Inserir Nota Mostrar Notas   Insert Bibliography Insert Bibliography Export Citation Sumário Automático 1 Sumário Automático 2 Sumário Automático 2 Sumários do Office.com Insert Sumário. Bemover Sumário Salvar Seleção na Galeria de Sumários |

**5º Passo:** Com o Sumário inserido é necessário formatá-lo de acordo com as normas da ABNT. Selecione a palavra *"Sumário"* e aplique a formatação conforme o passo a seguir.

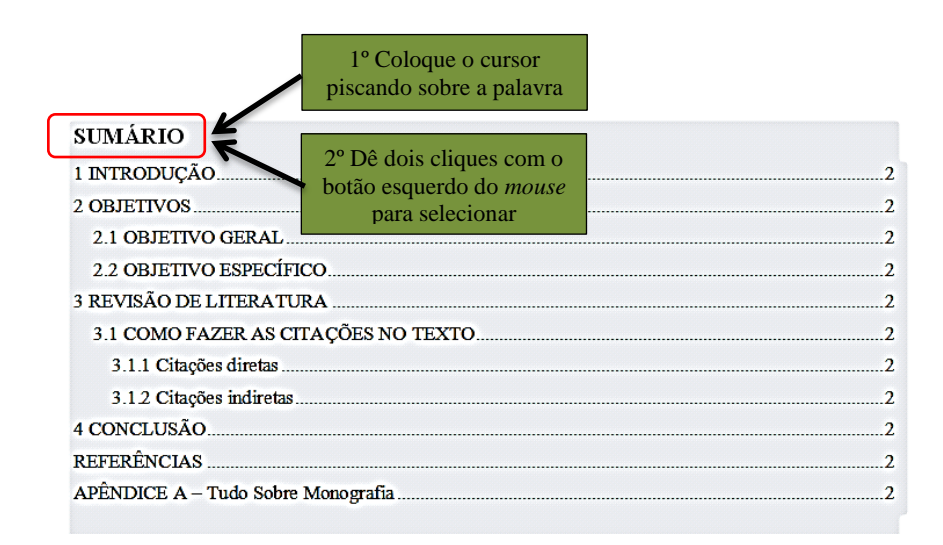

<sup>&</sup>lt;sup>2</sup> Conforme NBR 6027 (ABNT, 2012, p. 3).

**6º Passo**: Conforme a tipografia adota pela instituição para cada seção, altere a fonte, o tamanho, mude a cor do título para "Automático", clique no botão centralizar (ou pressione Ctrl+E), pressione Shift+F3 uma vez para deixar a palavra SUMÁRIO em maiúsculo e clique em negrito (ou pressione Ctrl+N) para negritar. (Obs. a palavra SUMÁRIO precisa estar selecionada para aplicar a formatação).

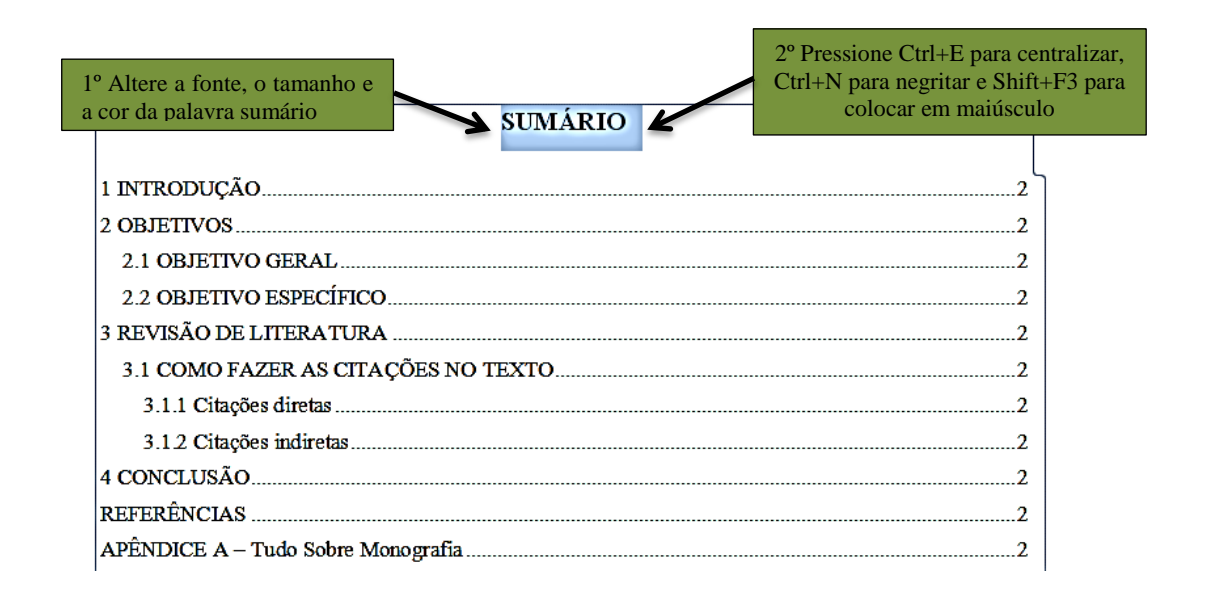

**7º Passo**: Selecione os títulos das seções do SUMÁRIO, clique na guia "*Página Inicial*", depois no botão da caixa de diálogo "*Parágrafo*". Em seguida, na caixa do "*espaçamento entre linhas*", habilite o espaçamento 1,5, e na caixa do espaçamento "*antes*" e "*depois*" zere os campos.

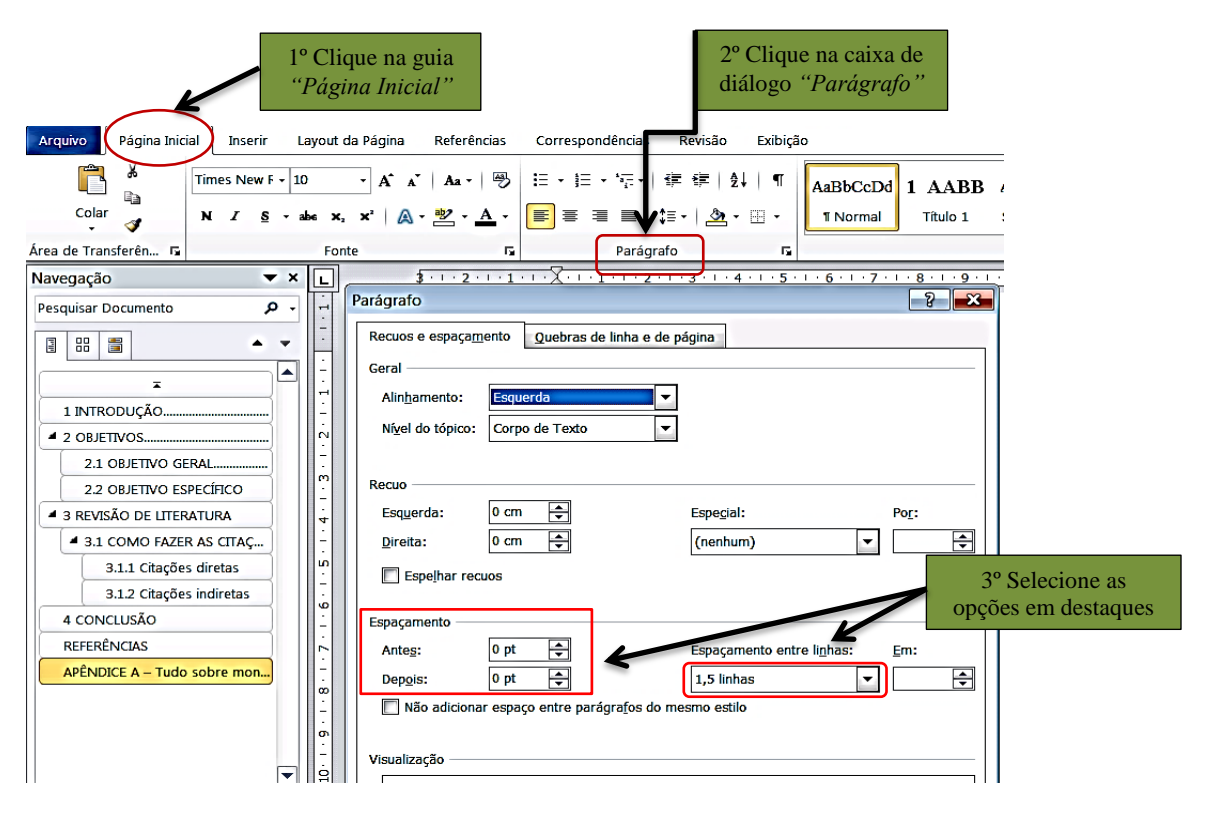

**8º Passo**: Selecione cada seção (primária, secundária, terciária, quaternária e quinária) e altere os destaques tipográficos de acordo com a padronização da Instituição. A numeração das seções é alinhada à esquerda e os títulos são alinhados pela margem do título do indicativo mais extenso, inclusive os elementos pós-textuais, assim sendo, realize o referido alinhamento que, conforme nosso exemplo está alinhado seguindo as seções terciárias 3.1.1 e 3.1.2.

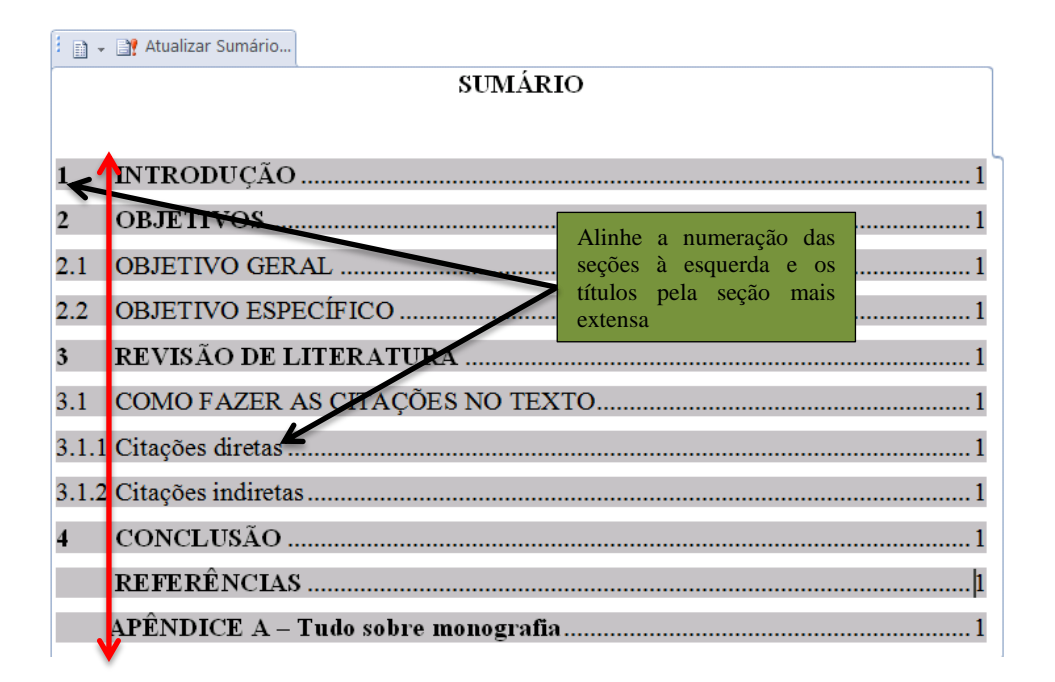

**9º Passo**: Qualquer alteração que se fizer ao trabalho será necessário atualizar o sumário. Para isso, clique na guia "Referências", depois em "Atualizar Sumário", abrirá uma caixa de diálogo com as opções de "Atualizar apenas os números de páginas" e "Atualizar o índice inteiro", escolha uma delas e clique em OK.

Obs. Pode acontecer que, quando selecionar a opção "Atualizar o índice inteiro", o sumário saia da formatação, neste caso, volte à formatação inicial.

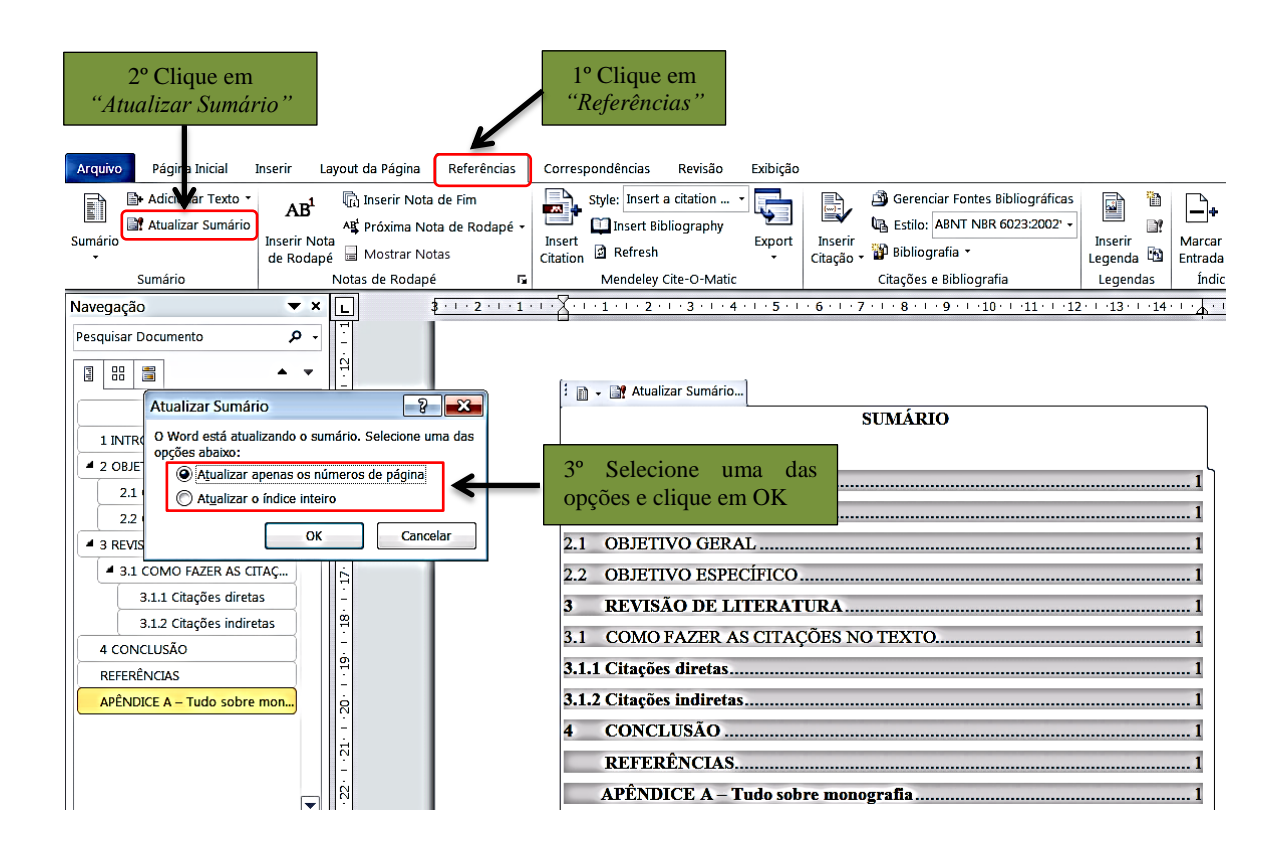

O número correspondente às páginas das seções do sumário pode ser apresentado utilizando o número da primeira página da seção, ou pelos números das páginas iniciais e finais da seção, separados por hífen, ou ainda pelos números das páginas em que o texto da seção foi distribuído, conforme exemplos abaixo.

| SUMÁRIO      |       |  |  |  |  |  |  |  |  |
|--------------|-------|--|--|--|--|--|--|--|--|
| 1 INTRODUÇÃO | 1     |  |  |  |  |  |  |  |  |
| 2 OBJETIVOS  | 2-5   |  |  |  |  |  |  |  |  |
| 3 RESULTADOS | 6,7,8 |  |  |  |  |  |  |  |  |

## REFERÊNCIAS

ABNT - ASSOCIAÇÃO BRASILEIRA DE NORMAS TÉCNICAS. **NBR 6027**: Informação e documentação: sumário: apresentação. Rio de Janeiro: ABNT, 2012.

MICROSOFT. Word 2010. Redmond, Washington: Microsoft, 2010.